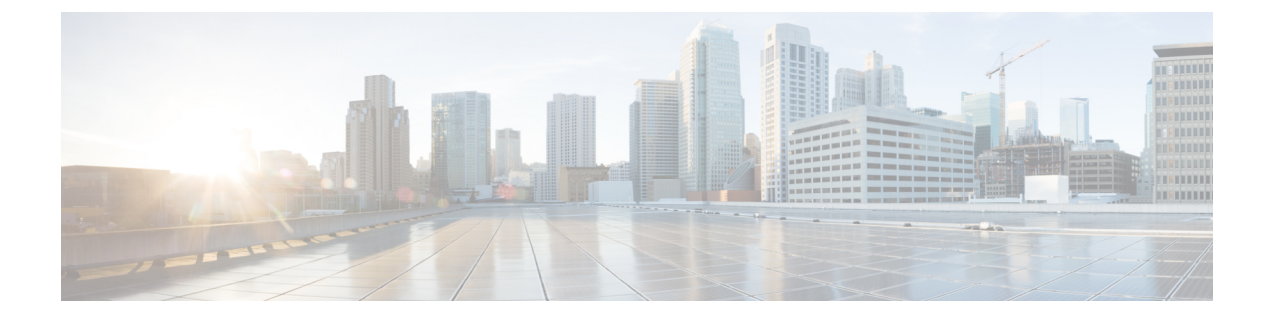

# **Configuring VideoStream**

- Finding Feature Information, page 1
- Prerequisites for VideoStream, page 1
- Restrictions for Configuring VideoStream, page 2
- Information about VideoStream, page 2
- How to Configure VideoStream, page 2
- Monitoring Media Streams, page 7

## **Finding Feature Information**

Your software release may not support all the features documented in this module. For the latest feature information and caveats, see the release notes for your platform and software release.

Use Cisco Feature Navigator to find information about platform support and Cisco software image support. To access Cisco Feature Navigator, go to http://www.cisco.com/go/cfn. An account on Cisco.com is not required.

### **Prerequisites for VideoStream**

Make sure that the multicast feature is enabled. We recommend configuring IP multicast on the controller with multicast-multicast mode.

Check for the IP address on the client machine. The machine should have an IP address from the respective VLAN.

Verify that the access points have joined the controllers.

## **Restrictions for Configuring VideoStream**

### Information about VideoStream

The IEEE 802.11 wireless multicast delivery mechanism does not provide a reliable way to acknowledge lost or corrupted packets. As a result, if any multicast packet is lost in the air, it is not sent again which may cause an IP multicast stream unviewable.

The VideoStream feature makes the IP multicast stream delivery reliable over the air, by converting the multicast frame to a unicast frame over the air. Each VideoStream client acknowledges receiving a video IP multicast stream.

## How to Configure VideoStream

### **Configuring Multicast-Direct Globally for Media-Stream**

#### **SUMMARY STEPS**

- 1. configure terminal
- 2. wireless multicast
- 3. IP igmp snooping
- 4. IP igmp snooping querier
- 5. wireless media-stream multicast-direct
- 6. wireless media-stream message
- 7. wireless media-stream group < name > < startIp > < endIp >
- 8. end

#### **DETAILED STEPS**

|        | Command or Action                             | Purpose                                                                                                    |
|--------|-----------------------------------------------|----------------------------------------------------------------------------------------------------|
| Step 1 | configure terminal                            | Enters global configuration mode.                                                                                                    |
|        | <b>Example:</b><br>Switch# configure terminal |                                                                                                    |
| Step 2 | wireless multicast                            | Enables multicast for wireless forwarding.                                                                                                    |
| Step 3 | IP igmp snooping                              | Enables IGMP snooping on a per-VLAN basis. If the global setting is disabled, then all VLANs are treated as disabled, whether they are enabled or not. |

|        | Command or Action                                                                                                    | Purpose                                                                                                    |
|--------|----------------------------------------------------------------------------------------------------|----------------------------------------------------------------------------------------------------|
| Step 4 | IP igmp snooping querier                                                                                                    | Configures a snooping querier on an interface when there is<br>no multicast router in the VLAN to generate queries.                                                                                                    |
| Step 5 | wireless media-stream multicast-direct                                                                                                    | Configures the global multicast-direct feature for the controller.                                                                                                    |
|        | Example:<br>Switch(config) #wireless media-stream<br>multicast-direct                                                                                                    |                                                                                                    |
| Step 6 | <pre>wireless media-stream message Example: Switch(config)#wireless media-stream message ? Email Configure Session Announcement Email Notes Configure Session Announcement URL phone Configure Session Announcement URL phone Configure Session Announcement Phone number &lt;<cr></cr></pre>                                                                                                    | Configures various message configuration parameters like<br>phone, URL, email and notes. That is, when a media stream<br>is refused (due to bandwidth constraints), a message can be<br>sent to the user. These parameters configure the messages to<br>send IT support email address, notes (message to display<br>explaining why the stream was refused), URL to which the<br>user can be redirected and the phone number that the user can<br>call about the refused stream. |
| Step 7 | <pre>wireless media-stream group &lt; name &gt; <startip> <endip> Example: Switch(config) #wireless media-stream group grp1 231.1.1.1 239.1.1.3 Switch(config-media-stream) #? avg-packet-size Configures average packet size default Set a command to its defaults exit Exit sub-mode max-bandwidth Configures maximum Expected Stream Bandwidth in Kbps no Negate a command or set its defaults policy Configure media stream admission policy gos Configure Over the AIR QoS class, &lt;'video'&gt; ONLY </endip></startip></pre> | configures each media stream and its parameters like expected<br>multicast destination addresses, stream bandwidth<br>consumption and stream priority parameters.                                                                                                    |
| Step 8 | end                                                                                                    | Returns to privileged EXEC mode. Alternatively, you can also press <b>Ctrl-Z</b> to exit global configuration mode.                                                                                                    |
|        | <b>Example:</b><br>Switch(config)# end                                                                                                    |                                                                                                    |

ø

### **Configuring Media-Stream for 802.11 bands**

#### **SUMMARY STEPS**

- 1. configure terminal
- 2. ap dot11 24ghz | 5ghz media-stream multicast-direct
- 3. ap dot11 24ghz | 5ghz media-stream video-redirect
- 4. ap dot11 24ghz | 5ghz media-stream multicast-direct admission-besteffort
- 5. ap dot11 24ghz | 5ghz media-stream multicast-direct client-maximum [<value >]
- 6. ap dot11 24ghz | 5ghz media-stream multicast-direct radio-maximum 20
- 7. ap dot11 24ghz | 5ghz cac multimedia max-bandwidth [<br/>bandwidth>]
- 8. ap dot11 24ghz | 5ghz cac media-stream multicast-direct min\_client\_rate [<dot11\_rate> ]
- 9. ap dot11 5ghz cac media-stream
- 10. ap dot11 5ghz cac multimedia
- 11. ap dot11 5ghz cac video
- **12**. ap dot11 5ghz cac voice
- 13. end

#### **DETAILED STEPS**

|        | Command or Action                                                                                | Purpose                                                                                                    |
|--------|--------------------------------------------------------------------------------------------------|----------------------------------------------------------------------------------------------------|
| Step 1 | configure terminal                                                                               | Enters global configuration mode.                                                                                                    |
|        | Example:<br>Switch# configure terminal                                                           |                                                                                                    |
| Step 2 | ap dot11 24ghz   5ghz media-stream<br>multicast-direct                                           | Configures if media stream (mc2uc) is allowed for 802.11<br>band                                                                                                    |
|        | Example:<br>Switch(config)#ap dot11 24ghz media-stream<br>multicast-direct                       |                                                                                                    |
| Step 3 | ap dot11 24ghz   5ghz media-stream video-redirect                                                | Configures to redirect unicast video traffic to best effort queue.                                                                                                    |
|        | Example:<br>Switch(config)#ap dot11 24ghz media-stream<br>video-redirect                         |                                                                                                    |
| Step 4 | ap dot11 24ghz   5ghz media-stream<br>multicast-direct admission-besteffort                      | Configures the media stream to still be sent through the best<br>effort queue if a media stream cannot be prioritized due to<br>bandwidth availability limitations. Add <b>no</b> in the command to |
|        | Example:<br>Switch(config) #ap dot11 24ghz media-stream<br>multicast-direct admission-besteffort | drop the stream if the media stream cannot be prioritized due<br>to bandwidth availability limitations.                                                                                             |

|         | Command or Action                                                                                           | Purpose                                                                                                    |
|---------|----------------------------------------------------------------------------------------------------|----------------------------------------------------------------------------------------------------|
| Step 5  | ap dot11 24ghz   5ghz media-stream<br>multicast-direct client-maximum [ <value>]</value>                    | Configures maximum number of allowed media streams per<br>individual client. The maximum is 15 and the default is 0.<br>Value 0 denotes unlimited streams.                            |
|         | Example:<br>Switch(config) #ap dot11 24ghz media-stream<br>multicast-direct client-max 15                   |                                                                                                    |
| Step 6  | ap dot11 24ghz   5ghz media-stream<br>multicast-direct radio-maximum 20                                     | Configures maximum number of radio streams. The range is from 1 to 20. Default is 0. Value 0 denotes unlimited streams.                                                               |
| Step 7  | ap dot11 24ghz   5ghz cac multimedia<br>max-bandwidth [ <bandwidth>]</bandwidth>                            | Configure maximum media (voice + video) bandwidth in %.<br>The range is between 5% and 85%.                                                                                           |
|         | Example:<br>Switch(config) #ap dot11 24ghz cac multimedia<br>max-bandwidth 60                               |                                                                                                    |
| Step 8  | ap dot11 24ghz   5ghz cac media-stream<br>multicast-direct min_client_rate [ <dot11_rate> ]</dot11_rate>    | Configures the minimum PHY rate needed for a client to send<br>media-stream as unicast. Clients communicating below this<br>rate will not receive the media stream as a unicast flow. |
|         | <pre>Example:<br/>Switch(config)#ap dot11 24ghz cac media-stream<br/>multicast-direct min_client_rate</pre> | Typically, this PHY rate is equal to or higher than the rate at which multicast frames are sent.                                                                                      |
| Step 9  | ap dot11 5ghz cac media-stream                                                                              | Configures CAC parameters for media stream access category.                                                                                                    |
| Step 10 | ap dot11 5ghz cac multimedia                                                                                | Configures CAC parameters for media access category, used for voice and video.                                                                                                    |
| Step 11 | ap dot11 5ghz cac video                                                                                     | Configures CAC parameters for video access category, used for voice signaling.                                                                                                    |
| Step 12 | ap dot11 5ghz cac voice                                                                                     | Configures CAC parameters for voice access category.                                                                                                    |
| Step 13 | end                                                                                                    | Returns to privileged EXEC mode. Alternatively, you can also press <b>Ctrl-Z</b> to exit global configuration mode.                                                                   |
|         | <pre>Example: Switch(config)# end</pre>                                                                     |                                                                                                    |

### **Configuring WLAN to Stream Video**

#### **SUMMARY STEPS**

- 1. configure terminal
- **2.** wlan *wlan\_name*
- 3. shutdown
- 4. media-stream multicast-direct
- 5. no shutdown
- 6. end

#### **DETAILED STEPS**

|        | Command or Action                                               | Purpose                                                                                                    |
|--------|-----------------------------------------------------------------|----------------------------------------------------------------------------------------------------|
| Step 1 | configure terminal                                              | Enters global configuration mode.                                                                                   |
|        | <b>Example:</b><br>Switch# configure terminal                   |                                                                                                    |
| Step 2 | wlan wlan_name                                                  | Enters the WLAN configuration mode.                                                                                 |
|        | <b>Example:</b><br>Switch(config)# <b>wlan wlan50</b>           |                                                                                                    |
| Step 3 | shutdown                                                        | Disables the WLAN for configuring it parameters.                                                                    |
|        | <b>Example:</b><br>Switch(config-wlan)# <b>shutdown</b>         |                                                                                                    |
| Step 4 | media-stream multicast-direct                                   | Configures the multicast-direct feature on media-stream for the WLAN.                                               |
|        | <b>Example:</b><br>Switch(config)#media-stream multicast-direct |                                                                                                    |
| Step 5 | no shutdown                                                     | Enables the WLAN.                                                                                                   |
|        | <b>Example:</b><br>Switch(config-wlan)# <b>no shutdown</b>      |                                                                                                    |
| Step 6 | end                                                             | Returns to privileged EXEC mode. Alternatively, you can also press <b>Ctrl-Z</b> to exit global configuration mode. |
|        | <b>Example:</b><br>Switch(config)# <b>end</b>                   |                                                                                                    |

### **Deleting a Media-Stream**

#### **Before You Begin**

The media-stream should be enabled and configured for it to be deleted.

#### **SUMMARY STEPS**

- 1. configure terminal
- 2. no wireless media-stream group media\_stream\_name
- 3. end

#### **DETAILED STEPS**

|        | Command or Action                                        | Purpose                                                                                                    |
|--------|----------------------------------------------------------|----------------------------------------------------------------------------------------------------|
| Step 1 | configure terminal                                       | Enters global configuration mode.                                                                                   |
|        | <b>Example:</b><br>Switch# configure terminal            |                                                                                                    |
| Step 2 | no wireless media-stream group media_stream_name         | Deletes the media-stream which bears the name mentioned in the command.                                             |
|        | Example:<br>Switch(config)#no wireless media-stream grp1 |                                                                                                    |
| Step 3 | end                                                      | Returns to privileged EXEC mode. Alternatively, you can also press <b>Ctrl-Z</b> to exit global configuration mode. |
|        | <pre>Example:<br/>Switch(config)# end</pre>              |                                                                                                    |

# **Monitoring Media Streams**

#### Table 1: Commands for monitoring media streams

| Commands                                            | Description                                                              |
|-----------------------------------------------------|--------------------------------------------------------------------------|
| show wireless media-stream client detail group name | Displays media stream client details of the particular group.            |
| show wireless media-stream client summary           | Displays the media stream information of all the clients.                |
| show wireless media-stream group detail group name  | Displays the media stream configuration details of the particular group. |

| Commands                                    | Description                                                        |
|---------------------------------------------|--------------------------------------------------------------------|
| show wireless media-stream group summary    | Displays the media stream configuration details of all the groups. |
| show wireless media-stream message details  | Displays the session announcement message details.                 |
| show wireless multicast                     | Displays the multicast-direct configuration state.                 |
| show ap dot11 24ghz   5ghz media-stream rrc | Displays 802.11 media Resource-Reservation-Control configurations. |